# Министерство науки и высшего образования Российской Федерации

Федеральное государственное бюджетное образовательное учреждение высшего образования «Воронежский государственный технический университет»

Кафедра конструирования и производства радиоаппаратуры

# МЕТОДИЧЕСКИЕ УКАЗАНИЯ

к практическим занятиям по дисциплине «Проектирование устройств СВЧ и антенн» и «Электродинамика» для студентов направления 11.03.03 «Конструирование и технология электронных средств» и 12.03.01 «Приборостроение» очной и заочной форм обучения

Воронеж 2021

#### Составители:

#### канд. техн. наук А.С. Самодуров

Методические указания к практическим занятиям по дисциплине по дисциплине «Проектирование устройств СВЧ и антенн» и «Электродинамика» для студентов направления 11.03.03 «Конструирование и технология электронных средств» и 12.03.01 «Приборостроение» очной и заочной форм обучения / ФГБОУ ВО «Воронежский государственный технический университет»; сост. А.С. Самодуров. Воронеж: Изд-во ВГТУ, 2021. 41 с.

Методические указания предназначены для развития практических навыков в проектировании устройств СВЧ и антенн. Приводятся краткие теоретические сведения, задания для самостоятельной работы. Предназначены для студентов третьего и четвертого курса.

Методические указания подготовлены в электронном виде и содержатся в файле <mark>ЭД\_ПР.doc</mark>

Ил. 7. Табл. 2. Библиогр.: 4 назв.

# УДК 621.37

# Рецензент - В.А. Кондусов, канд. физ.-мат. наук, доц. кафедры радиотехники ВГТУ

Издается по решению редакционно-издательского совета Воронежского государственного технического университета

#### 1. Задание

Изучить, пользуясь настоящими методическими указаниями и дополнительной литературой [1-4]: общие параметры программы MMANA, основные правила и методы моделирования антенн.

#### 2. Описание программы MMANA

Ниже приводится описание основных функций и параметров программы MMANA приведенных в [1-4].

# 2.1 Общие параметры MMANA

ММАNA — это программа моделирования антенн, работающая в среде Windows. Вычислительной основой MMANA (так же, как и программы EZNEC) является MININEC Ver. 3, которая была создана для целей американских ВМС в Washington Research Institute. Все дополнительные функции и интерфейсы написаны японским программистом Makoto Mori. В программе использован метод многомерных матриц, суть которого сводится к разбиению каждого проводника антенны на точки (сегменты) и вычислению в каждой точке тока, как собственного, так и наведенного от всех остальных сегментов. Русифицированная версия MMANA сделана Игорем Гончаренко. Программа позволяет:

— создавать и редактировать описания антенны, как заданием координат, так и «мышкой» (САД-интерфейс);

— рассматривать множество разных видов антенны;

— рассчитывать диаграммы направленности (ДН) в вертикальной и горизонтальной плоскостях (под любыми вертикальными углами);

— одновременно сравнивать результаты моделирования нескольких разных антенн;

— редактировать описание каждого элемента антенны, включая возможность менять форму элемента без сдвига его резонансной частоты;

— редактировать описание каждого провода антенны. Имеется возможность перекомпоновки антенны без утомительного перебора цифр координат, простым перетаскиванием «мышкой» (реально всю антенну можно нарисовать одной «мышкой»);

— просчитывать комбинированные (состоящие из нескольких разных диаметров) провода. Удобно при расчете «волновых каналов»;

— использовать удобное меню создания многоэтажных антенн — стеков;

— гибко настраивать процесс оптимизации антенны по Z<sub>вх</sub>, КСВ, усилению, F/B (отношению максимумов излучения вперед и назад), минимуму вертикального угла излучения, давая возможность изменения при оптимизации более чем 90 параметров;

— сохранять все шаги оптимизации в виде отдельной таблицы;

— строить множество разнообразных графиков: Z<sub>вх</sub>, КСВ, усиления, отношения излучений вперед/назад (F/B), включая показ зависимости ДН от частоты;

— автоматически рассчитывать несколько типов согласующих устройств (СУ) с возможностью включать и выключать их при построении графиков;

— создавать файлы-таблицы (формата \*.csv, просматриваемого в Excel) для всех переменных расчетных данных: таблицы токов в каждой точке антенны, зависимости усиления от вертикальных и горизонтальных углов, таблицы основных параметров антенны как функций частоты и, наконец, таблицу напряженности электрического и магнитного полей антенны в заданном пространстве; — рассчитывать катушки, контуры, СУ на LCэлементах, СУ на отрезках длинных линий (несколько видов), индуктивности и емкости, выполненные из отрезков коаксиального кабеля.

Ограничений по размещению и соединению проводов нет. Это означает, что любая конфигурация будет рассчитана корректно. Максимальное количество точек расчета — 8192 (установлено по умолчанию — 1280) Необходимый объем ОЗУ для 1024 точек — 8 М, для 2048 — 32 М, для 4096 — 128 М, для 8192—512 М. Максимальное число проводов — 512, источников — 64 нагрузок—100.

Установка и удаление. Минимальные требования к компьютеру: ОС Win95 или выше, ОЗУ 8 М, разрешение монитора 800х603. Просто скопируйте программу в директорию MMANA. Её надо создать самостоятельно средствами Windows на жестком диске. Программа не создает библиотек \*.dll и записей в системном регистре Windows и полностью готова к работе сразу после копирования. Вам даже не понадобиться перезагружать компьютер. Программа не создает ярлыка на рабочем столе — при желании его можно сделать самостоятельно.

Для удаления просто удалите директорию программы. Ничего другого не требуется.

2.2 Закладка «Геометрия»

Описание проводов. При старте программы появляется закладка Геометрия (рисунок 1), на которой открыт файл уже имеющейся антенны (меню Файл-Открыть) .....\MMANA\ANT\sloper.maa (это укороченный индуктивностью в середине слопер на 1 8 МГц).

| MMANA - Ct\HL_FREQ\mmana\ANT\KB укороченные\Sloper.maa                         |                                                                     |             |           |     |       |        |       |      |        |       |        |     |         |      |
|--------------------------------------------------------------------------------|---------------------------------------------------------------------|-------------|-----------|-----|-------|--------|-------|------|--------|-------|--------|-----|---------|------|
| даял цравка дереяс подице<br>Геометрия Вид Вычисления Диаграммы направленности |                                                                     |             |           |     |       |        |       |      |        |       |        |     |         |      |
| Имя                                                                            | Sloper 160m v                                                       | with LOAD   |           |     |       |        | F 1.9 | 10   |        | -     | MHz    | ⊏в  | лямбдах | :    |
| Wire 2                                                                         | Wire 2 Автосегментция: DM1 400 🔹 DM2 40 🔹 SC 2.0 ЕС 1 💽 Перазрывать |             |           |     |       |        |       |      |        |       |        |     |         |      |
| No.                                                                            | X1(m)                                                               | Y1(m)       | Z1(m)     |     | X2(m) |        | Y2(m) |      | Z2(m)  |       | R(mm)  | S   | Geg.    |      |
| 1                                                                              | 0.0                                                                 | 0.0         | 0.0       |     | 0.0   | 0      | .0    |      | 20.0   |       | 25.0   | -1  |         |      |
| 2                                                                              | 0.0                                                                 | 0.0         | 20.0      |     | 10.0  | 0      | .0    |      | 5.0    |       | 0.8    | -1  |         |      |
| След                                                                           |                                                                     |             |           |     |       |        |       |      |        |       |        |     |         |      |
|                                                                                |                                                                     |             |           |     |       |        |       |      |        |       |        |     |         |      |
|                                                                                |                                                                     |             |           |     |       |        |       |      |        |       |        |     |         |      |
|                                                                                |                                                                     |             |           |     |       |        |       |      |        |       |        |     |         |      |
|                                                                                |                                                                     |             |           |     |       |        |       |      |        |       |        |     |         |      |
|                                                                                |                                                                     |             |           |     |       |        |       |      |        |       |        |     |         |      |
|                                                                                |                                                                     |             |           |     |       |        |       |      |        |       |        |     |         |      |
| i<br>Source :                                                                  | 1 🗖 🗆                                                               | пицакорые і | источники |     | Load  | 1      |       | 🔽 Вк | лючить | нагри | зки(и) | Kor | иментар | ии 1 |
| No                                                                             | PULSE                                                               | Фаза(гn)    | HannOA    | - F | No    | EPULSE | Тип   |      | uHì    | CínE  |        |     | f(MHz)  | =    |
| 1                                                                              | w2b1                                                                | 0.0         | 1.0       | - F | 1     | w2c    | LC    | 71.  | 2      | 0.0   | 100    | .0  |         |      |
| След                                                                           |                                                                     | 0.0         |           | c   | След  |        |       |      |        |       |        |     |         |      |
|                                                                                |                                                                     |             |           |     |       |        |       |      |        |       |        |     |         |      |
|                                                                                |                                                                     |             |           |     |       |        |       |      |        |       |        |     |         |      |
|                                                                                |                                                                     |             |           |     |       |        |       |      |        |       |        |     |         |      |
|                                                                                |                                                                     |             |           |     |       |        |       |      |        |       |        |     |         |      |
| 1                                                                              |                                                                     |             |           |     |       |        |       |      |        |       |        |     |         |      |

Рисунок 1.

Поле «Имя» содержит название антенны, поле «F... МНz»— значение основной частоты (в нем имеется удобный список для выбора частот — несколько из каждого любительского диапазона а если нужна специфическая частота ее значение вводится вручную).

Таблица «Провода» представляет антенну в виде набора проводов. Каждая строка в ней описывает один провод X1, Y1, Z1 — это координаты в трехмерном пространстве начала провода, а X2, Y2, Z2 — координаты конца. R — радиус провода (обратите внимание, не диаметр, а именно радиус). Размерность всех величин можно задавать либо в метрах (для R в мм) либо в длинах волн, установкой флага в окошке «В лямбдах» (если вы задали размерность в  $\lambda$ , то при изменении частоты будут меняться и размеры антенны в метрах). Если величину R установить равной 0, то данный провод будет считаться программой изолятором. Такой прием удобен для экспериментов при анализе многопроводных антенн: чтобы временно исключить из анализа провод (не удаляя его из таблицы описания), достаточно установить его радиус равным 0.

Если величину R установить отрицательной (например, -1 -2 -3 и т. д.), это будет означать, что данный провод комбинированный и состоит из нескольких проводов или труб разного радиуса. Если провод спроектировали вы сами и установили R = -1, то надо задать и описание комбинированного провода. Для этого во всплывающем под правой кнопкой «мышки» меню выберите пункт «Установки комбинированного провода» и в появившейся табличке объясните компьютеру, что же вы имели в виду. R = -1 означает, например L0 (центральная часть, счет отрезков идет от середины провода к его краям) = 2 м, реальный физический радиус этого куска R0 например, 30 мм Далее L1 (это длина отрезка от L0 до L1) = 2 м, реальный радиус R1 = 22 мм, L2 — это длина отрезка от L1 и до L2 (если это последний отрезок, то удобно установить L2=99999), реальный радиус R2 = 15 мм. В нашем примере был описан следующий элемент: средняя труба длиной 2 м и радиусом 30 мм, далее по ее краям две трубы по 2 м (суммарный размер 2+2+2=6 м) радиусом 22 мм, и далее в обе стороны до конца элемента (а какой он получится, зависит уже от последующих расчетов или ваших установок) идут трубы с радиусом 15 мм.

Вы можете описать любой провод с переменным радиусом. Если таких проводов несколько и они из различных по диаметру труб — обозначьте радиус каждого провода отдельной отрицательной цифрой и в табличке «Установки комбинированного провода» отдельными строками опишите, какой набор труб имеется в виду под каждым отрицательным значением R. Эта функция очень удобна для проектирования антенн Яги.

Если вы загружаете файл антенны, в которой уже есть комбинированные провода (отрицательные значения в столбце

R), то, чтобы увидеть, что на самом деле представляют собой такие провода выберите во всплывающем меню пункт «Таблица размеров комбинированного провода» — в ней все параметры. В большинстве имеющихся описаний «волновых каналов» уже установлены комбинированные провода, загрузите, например .../MMANA/ANT/6el10.maa (это шестиэлементный волновой канал на 28 МГц) и посмотрите.

Отметим, что одно и то же значение отрицательного радиуса (-1 например) в разных антеннах может означать совершенно разные установки (как задал проектировщик данной антенны), по этому всегда смотрите таблицу размеров комбинированного провода.

Рекомендуется при описании геометрии антенны направлять бум антенны по оси X, элементы — по оси Y, высоту антенны — в направлении оси Z. Если вы проектируете GP, то нижний конец провода должен иметь Z = 0, иначе про грамма не увидит землю (кроме случая с отдельными приподнятыми радиалами). Не стремитесь поднять антенну над землей, увеличивая Z, для задания высоты. В программе для этого есть отдельная опция. Точка начала координат (x = 0, y = 0, z = 0) удобна для размещения в ней середины питаемого элемента. Не рекомендуется без необходимости смещать антенну от нулевых значений по осям X и Y, иначе при обзоре и правке вы можете ее легко потерять из виду, так как по умолчанию все виды показывают в центре начало координат.

Электрическое соединение проводов осуществляется автоматически, как только совпадут все три координаты начала или конца провода. Пересечение же проводов в пространстве в любой другой точке (кроме начала и конца) не приводит к электрическому соединению. Например, если вы проектируете вертикальную Т-образную антенну, то недостаточно двух проводов — одного вертикального и одного горизонтального (в этом случае не будет контакта с серединой горизонтального провода), необходимо три провода — один вертикальный, а к его концу пристыковываются два горизонтальных.

Параметр Seg определяет количество точек (сегментов), на которое разбивается провод при моделировании. Если величина Seg установлена от 1 и больше — это режим ручного разбиения на сегменты. В принципе, чем на большее количество сегментов разбивается провод, тем точнее результаты моделирования. Обычно достаточно несколько (4...6) сегментов на длине в четверть волны. Но здесь есть свои сложности, больше всего ошибок при моделировании происходит именно из за неверного разбиения провода на сегменты Поэтому сначала рекомендуется пользоваться только режимом автоматического деления на сегменты для установки которого достаточно установить величину Seg равной 0 или отрицательному числу.

Параметры автосегментации завися от величин, установленных в полях DM1 и DM2. Когда вы хотите получить автоматическое деление на равные части, установите Seg = 0. В этом случае провод будет разбит на сегменты длиной  $\lambda$ /DM2. Для повышения точности моделирования, желательно, чтобы плотность сегментов была переменной — минимальной в середине провода и максимальной на его концах. Автосегментирование с переменной плотностью достигается установкой значения Seg равным -1,-2 или –3. Если установлено -1, то включается режим уплотненной расстановки сегментов на обо их краях провода, причем величина сегментов будет убывать от  $\lambda$ /DM2 до  $\lambda$ /DM 1. Установка -2—то же самое, но только в начале провода, -3 — только в его конце.

Параметр ЕС — Множитель уплотнения, увеличивая его, можно добиться более плотной расстановки точек на концах провода.

Параметр SC (его величина должна быть больше единицы, но меньше либо равна 3 допустимы дробные значения) определяет, с какого расстояния от края провода начнет возрастать плотность сегментов. При SC = 1.1 уплотнение сегментов начинается уже от самой середины провода, при SC = 3 добавляется только по одной точке в начале и конце (по умолчанию SC = 2).

Пока вы не наберетесь достаточного опыта, не трогайте установленные по умолчанию значения DM 1, DM2, EC и SC, а параметр Seg всегда ставьте равным -1 для оптимальной автосегментации. Эти настройки дают весьма хорошие результаты в подавляющем большинстве случаев. Только в некоторых специальных случаях, например, при параллельном соединении нескольких проводов с пучностями напряжения на их концах, может иметь смысл увеличить параметр EC до 2 ... 4 и уменьшить SC до 1.2 ... 1.5.

Автосегментация — это функция MMANA, позволяющая свести к минимуму ошибки при ручном разбиении на сегменты, а также, поскольку при автосегментации длина сегмента пропорциональна длине волны, исключить ошибки, связанные с изменением частоты. Например, если при анализе антенны Бевереджа длиной 200 м установить вручную число точек 100, то для частоты 1,8 МГц такое количество будет излишним а для частоты 28 МГц — недостаточным. Автосементация позволяет устранить эту проблему.

Установленный флаг в поле «Не разрывать» позволяет при последующем редактировании антенны и перемещении провода не разрывать электрически со единенные с ним другие провода, перемещая их вместе с исходным проводом.

Всплывающее меню. Выше уже говорилось о всплывающем (под правой кнопкой мыши) меню и его опциях: «Установки размеров комбинированного провода» и «Таблица размеров комбинированного провода». Почти все команды этого меню (как, впрочем, и большинства других) имеют «быстрые» клавиши (подчеркнутые буквы) и «горячие» клавиши (написаны рядом). Не будем останавливаться на самоочевидных командах «Удалить», «Добавить», а рассмотрим другие: • «Поменять местами начало и конец» (обменивает координаты начала и конца провода).

• «Поиск и замена» позволяет заменить значение координаты на новое, причем по выбранным осям. Специальный флаг позволяет менять и зеркальные значения (удобно для симметричных антенн).

• «Подвинуть» — перемещение по выбранным координатам.

• «Описание провода» — подробная таблица, описывающая все параметры выбранного провода (есть даже полярные координаты!).

• «Сервис и установки» — под этой командой прячется обширное, меню (в которое можно попасть также через команду «Сервис» в самой верхней строке).

Источники. Левая нижняя табличка описывает источники. Прямо под словом PULSE пишется:

• w1с— если источник в середине первого провода;

• w1b— если он в начале первого провода;

• w1е— если он в конце первого провода;

• w2с — если он в середине второго провода, и т. д.

Если источник не в середине и не в конце, а где-то сбоку, пишется так: 1с4 — источник, смещенный в направлении конца от центра первого провода на 4 сегмента (где именно оказался источник, можно посмотреть, нажав закладку «Вид», о которой ниже); w2c-5 — источник, смещенный от центра второго провода в направлении его начала на 5 сегментов.

Таким образом, первая буква всегда w, вторая цифра — номер провода, третья буква (b, c, e) — начало, середина и конец соответственно, а четвертая цифра (ее может и не быть) — величина смещения в сегментах.

Следующий столбец таблицы «Источники» — это фаза источника в градусах. Если источник один, то его фаза безразлична. Но если вы проектируете систему с активным питанием и

соответственно несколькими источниками, то в каждом должна быть установлена нужная фаза. Например, в двухэлементной антенне HB9CV фаза первого источника 0, а второго — 135 градусов (откройте файл hb9cv.maa и посмотрите).

Последний столбец этой таблицы — напряжение источника. Если источников несколько, вы может вручную установить амплитуду каждого из них либо, установив флаг «Одинаковые источники», включить автоматическое уравнивание амплитуд всех источников.

Нагрузки. Под термином «нагрузка» здесь понимается любая пассивная сосредоточенная цепь — резистор, реактивность, контур. Расположение и вид нагрузки описываются в таблице «Нагрузки». Положение нагрузки задается точно так же положение источников в столбце PULSE. Тип нагрузки задается в следующем столбце, выбором из меню, всплывающего под левой кнопкой мыши (курсор должен быть в этом столбце): LC, R+jX, S.

При выборе LC можно описать

1. Катушку (столбец L — индуктивность в мкГн, в столбце С — 0, в столбце Q — добротность катушки).

2. Конденсатор (столбец L —0, столбец C — емкость в пФ, Q — 0).

3. Параллельный контур. Либо заполнив столбцы L, C, Q, либо в столбце f(MHz), не заполняя L или C, указать резонансную частоту контура в МГц, и недостающий параметр будет автоматически подсчитан. Удобно для описания трапов.

При выборе R+jX в соответствующих столбцах указываются активное и реактивное части сопротивления нагрузки в омах.

При выборе S устанавливается режим описания нагрузки по S-параметрам: A0—An и B0—Bn. Для вычисления Sпараметров смотри соответствующую литературу или программы. Можно пользовать RFSimm99 — бесплатную программу моделирования пассивных ВЧ цепей (лежит на www.hidesygn.co.uk). Этот режим удобен для описания сложных последовательно-параллельных цепей из множества реактивностей например, многорезонансных контуров.

Для включения нагрузки в с состав антенны надо установить флаг в поле «Включить нагрузку(и)», при отсутствии этого флага описанные в таблице нагрузки при моделировании считаются отключенными (удобно для экспериментов по выяснению влияния нагрузки на параметры антенны).

Для более детального изучения нагрузок изучите следующие примеры:

• индуктивные нагрузки — VDP40.MAA, VDP40B.MAA, SLOPER.MAA;

• нагрузки в виде конденсаторов — MAGLOOP.MAA, MAGLOOPC.MAA;

• нагрузки в виде трапов — MULTDPH.MAA, MULTDPL.MAA, MULTDPW.MAA, MULTDPHW.MAA.

• резистивные нагрузки — T2FD.MAA, RHOMBIC.MAA, BEVERAGE.MAA;

• нагрузка, описанная в S параметрах — MCQM.MAA.

Появляющаяся справа над табличкой «Нагрузки» кнопка «Комментарии» вызывает текстовый файл, в котором записаны любые дополнительные данные об антенне. Эта кнопка появляется только тогда, когда при создании антенны какиенибудь комментарии были написаны. Для создания комментариев на новой антенне используйте команду «Файл — Комментарии». Эту опцию удобно использовать как записную книжку.

2.3 Закладка «Вид»

Выбрав эту закладку, можно посмотреть внешний вид описанной вами антенны (или взятой из готового файла) в трехмерном пространстве. На рисунке 2 показана эта закладка с открытым файлом ...\ANT\4delta6.maa и расчитанным распределением токов в антенне.

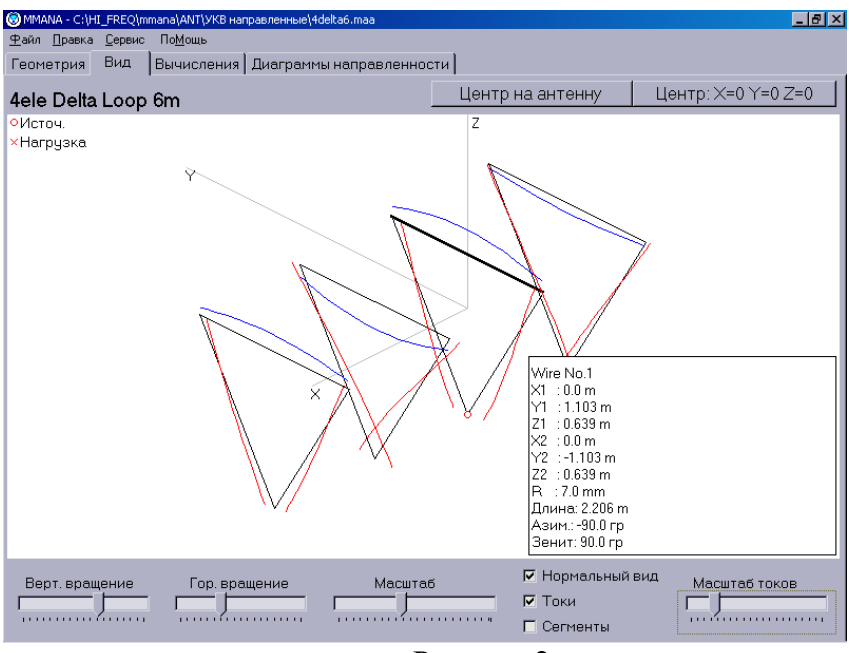

Рисунок 2

Движками «Верт. вращение», «Гор. вращение» и «Масштаб» можно внимательно рассмотреть антенну со всех сторон. Если вы потеряли из виду антенну, нормальное изображение восстанавливается либо флагом «нормальный вид», либо нажатием одной из двух кнопок «Центр на антенне» или «Центр на X = 0,Y = 0, Z = 0». Первая кнопка помещает в центр экрана геометрический центр антенны, вторая — начало координат. Источники показаны красными кружками, нагрузки — красными крестиками. При установке флага «сегменты» зелеными крестиками показываются точки разбиения проводов на сегменты.

При установке флага «токи» показывается распределение тока в проводах (для этого предварительно должен быть сделан расчет антенны в закладке «Вычисления»). Масштаб отображения токов регулируется соответствующим движком.

На изображении антенны щелчком левой кнопки мыши можно выделить провод — его описание появится в правом нижнем углу.

Всплывающее меню. В этом меню (под правой кнопкой мыши) часть команд такая же, как и во всплывающем меню закладки «Геометрия» (см. раздел «Всплывающие меню»). Остановимся только на новых командах:

• «Центр изображения на этой позиции» — устанавливает на выбранное курсором место центр обзора.

• «Удалить источник» — удаляет источник.

• «Передвинуть/добавить источник в...» и далее выбрать из следующего окна, куда именно вы хотите поместить источник.

2.4 Закладка «Вычисления»

Параметры окна. Вид этого окна с примером расчета предыдущей антенны 4delta6.maa показан на рис. 3. В этом окне устанавливается частота, на которой рассчитываются параметры антенны (по умолчанию берется частота, установленная в закладке «Геометрия»). Правое окно — информационное, и отображает текущее состояние расчета.

| 🛞 MMANA ·                         | - C:\HI_FREQ\r                                                                                                    | nmana\ANT\YK      | (В направленні | ₀ie\4delta6.ma | a      |       |        |         |      |           | _ 8 ×  |
|-----------------------------------|----------------------------------------------------------------------------------------------------|-------------------|----------------|----------------|--------|-------|--------|---------|------|-----------|--------|
| <u>Ф</u> айл <u>П</u> р           | авка <u>С</u> ервис                                                                                                    | : По <u>М</u> ощь |                |                |        |       |        |         |      |           |        |
| Геометр                           | Геометрия Вид Вычисления Диаграммы направленности                                                                                                    |                   |                |                |        |       |        |         |      |           |        |
| 4ele Delta Loop 6m                |                                                                                                    |                   |                |                |        |       |        |         |      |           |        |
| F Сво<br>С Иде<br>С Реа<br>Высота | F 50.200 МГц   Земля TOTAL PULSE = 222   РЕДАТИКАТИКА FACTOR MATRIX   Р Идеальная PULSE VOLTAGE[V] CURRENT[mA]   О Реальная OURRENT DATA   Высота 0.0 м |                   |                |                |        |       |        |         |      |           |        |
|                                   |                                                                                                    |                   |                |                |        |       |        |         |      |           | _      |
| No.                               | Freq MHz                                                                                                    | R (Ом)            | јХ (Ом)        | SWR 50         | Gh dBd | GadBi | F/B dB | Elev.rp | Земл | Высота По | ол.    |
| 1                                 | 50.200                                                                                                    | 48.554            | -0.530         | 1.03           | 9.32   | 11.47 | 23.31  | 0.0     | Своб | Го        | p.     |
|                                   |                                                                                                    |                   |                |                |        |       |        |         |      |           |        |
| Пуск                              | Оптимиза                                                                                                    | ация О            | бзор шаго      | ЭВ ОПТИМИ      | ізации | Графи | ки Пра | вка про | вода | Правка эл | емента |

Рисунок 3

В окошке «Земля» выбирается тип земли. Если установлена «Реальная земля», то в этом же окошке появляется кнопка «Параметры», которая вызывает меню установки параметров реальной земли. В табличке «Параметры земли» первый столбец — диэлектрическая проницаемость, второй — проводимость в мС/м. Эти параметры можно ориентировочно взять из таблицы. 1

Если вы используете радиалы, установите их количество и длину в соответствующем окошке. Закрыв окно «Параметры земли», вернемся в закладку «Вычисления».

Высота антенны над землей устанавливается в поле «Высота» (это можно не делать, если в окошке «Земля» выбрана опция «Свободное пространство»). Программа поднимает антенну вверх по оси Z.

| Таблина | 1 |
|---------|---|
| таолица |   |

| Тип земли      | Диэлектрическая прони- | Проводимость, |  |  |  |
|----------------|------------------------|---------------|--|--|--|
|                | цаемость               | мС/м          |  |  |  |
| Морская вода   | 81                     | 4000          |  |  |  |
| Пресная вода   | 80                     | 1—10          |  |  |  |
| Влажные почвы  | 5 15                   | 1—10          |  |  |  |
| Лес            | 13                     | 5             |  |  |  |
| Каменистые и   | 12                     | 2             |  |  |  |
| песчаные поч-  |                        |               |  |  |  |
| ВЫ             |                        |               |  |  |  |
| Город,         | 5                      | 1             |  |  |  |
| индустриальная |                        |               |  |  |  |
| зона           |                        |               |  |  |  |
| Сухая почва    | 26                     | 0.1           |  |  |  |

В поле «Материал» надо выбрать из списка материал антенны (значение это имеет только для сильно укороченных антенн). Все готово к вычислениям, и нажав кнопку «Пуск», в большой нижней таблице получим результаты расчета. Результаты выводятся в следующем формате (по столбцам): Freq MHz — частота, R — активная часть входного сопротивления, jX — реактивная, SWR — КСВ (по умолчанию в 50-омном тракте), G<sub>h</sub> — усиление относительно диполя, Ga dbi — усиление к изотропному излучателю (на 2,15 дБ больше, чем G<sub>h</sub>), F/B db — отношение уровней излучения вперед/назад (причем в качестве направления назад используется угловой диапазон, по умолчанию — 120 градусов), Elev. — вертикальный угол максимума излучения.

Меню «Графики». Для более детального изучения результатов расчета нажимаем на кнопку «Графики» В поле «Полоса» устанавливается ширина полосы частот (относительно центральной), в которой вы хотите посмотреть параметры. Как и

во всех подобных полях, величину можно либо выбрать из списка, либо установить вручную. Выбранное значение автоматически устанавливается по горизонтальной оси графика. Далее кнопками вверху выбирается число точек расчета. Для первого анализа достаточно нажать «2 точки» — график будет построен грубо, по двум точкам. При нажатии «Вся сетка» просчитываются пять точек — каждый шаг сетки, при нажатии «Доп. точки», кроме пяти точек сетки, просчитываются несколько дополнительных точек между шагами сетки (по умолчанию 1, максимум 4). Последовательно выбирая закладки «Z» «КСВ» «Gain/FB», «ДН», можно наглядно увидеть, как меняются от частоты в заданном вами диапазоне параметры антенны. Кнопка «Записать F в табл. КСВ/G<sub>a</sub>/Z» позволяет в дальнейшем сохранить все данные этого раздела в виде отдельного файла-таблицы (в главном меню «Файл — Таблица F/KCB/Gain/Z» см. ниже)

Закладка «Z». Черной линией показан график R(f), красной — jX(f). Можно включить/выключить (во всплывающем под правой кнопкой мыши меню) на этом графике CУ — согласующее устройство (автоматически уже рассчитанное) и посмотреть, как изменится график.

Закладка «КСВ». На рисунке 4 приведен пример расчета для антенны 4delta6.maa В этой закладке есть особенность исходной программы. Если вы просто нажмете на эту закладку, то графика не увидите. Чтобы извлечь его, надо, временно выбрав закладку «Установки, в окошке «Лимит КСВ» выбрать цифру 5.0 или любую другую,

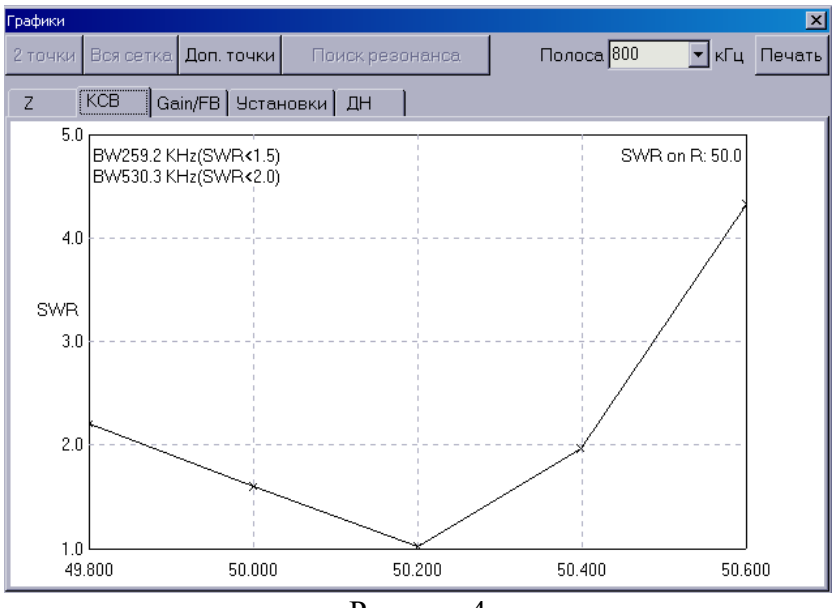

Рисунок 4

нужную. Если вам требуется построить график с максимальным  $KCB = \infty$ , в окошке «Лимит KCB» выберите цифру 5.0 и забейте ее клавишей Backspace — при этом в окошке появится пара иероглифов — тогда лимит КСВ будет равен бесконечности.

Теперь при возвращении к закладке «КСВ» вы увидите искомый график. В углу графика написаны вычисленные полосы пропускания антенны по уровням КСВ 1.5 и 2.0.

Закладка «Gain/FB». Выводит графики Gain(f) — черным цветом и F/B(f) — красным. На всех графиках так же, как и в предыдущем случае, можно включить согласующее устройство (СУ) и посмотреть его влияние.

Закладка «ДН». Выводит разными цветами диаграммы направленности антенны для всех частот диапазона, а также табличку изменения основных параметров. Это удобно при под-

гонке антенны, когда требуемые характеристики могут оказаться не на центральной частоте, а где-то в стороне. В этой же закладке в окошке «ДН для поляризаций», можно выбрать, для какой поляризации (вертикальной «V», горизонтальной «Н», их суммы «Сумма» или для одновременного отображения разными цветами «V+H») будут построены ДН.

Закладка «Установки». «F центр» — центральная частота графика по умолчанию совпадает с установленной в описании антенны, в закладке геометрия».

«Лимит КСВ» — см. выше.

«Число доп. точек» — показывает, сколько дополнительных точек будет рассчитано между соседними шагами сетки.

«СУ на графиках» — дублирует всплывающее меню. «F согласования» — по умолчанию частота согласования (настройки СУ) равна центральной. Но в этом окошке можно установить и любую другую необходимую частоту согласования.

2.5 Закладка «Диаграммы направленности»

Выбрав эту закладку (рисунок 5), вы увидите ДН антенны в вертикальной и горизонтальной плоскостях и табличку основных параметров антенны. Для случая идеальной или реальной земли ДН в горизонтальной плоскости по умолчанию строиться для зенитного угла, соответствующего максимальному уровню излучения. Иное значение зенитного угла задается кнопкой «Установить значение зенитного угла».

Если антенна моделируется в свободном пространстве, то установленный по умолчанию зенитный угол для построения ДН в горизонтальной плоскости составляет 0 градусов.

Об окошке «ДН для поляризаций» уже рассказано. Сохранить ДН и параметры антенны в отдельный файл (на будущее, для последующего сравнения их с другими) можно, выбрав в основном меню «Файл» команду «Сохранить ДН (\*.mab)» (см также раздел о командах главного меню «Файл»).

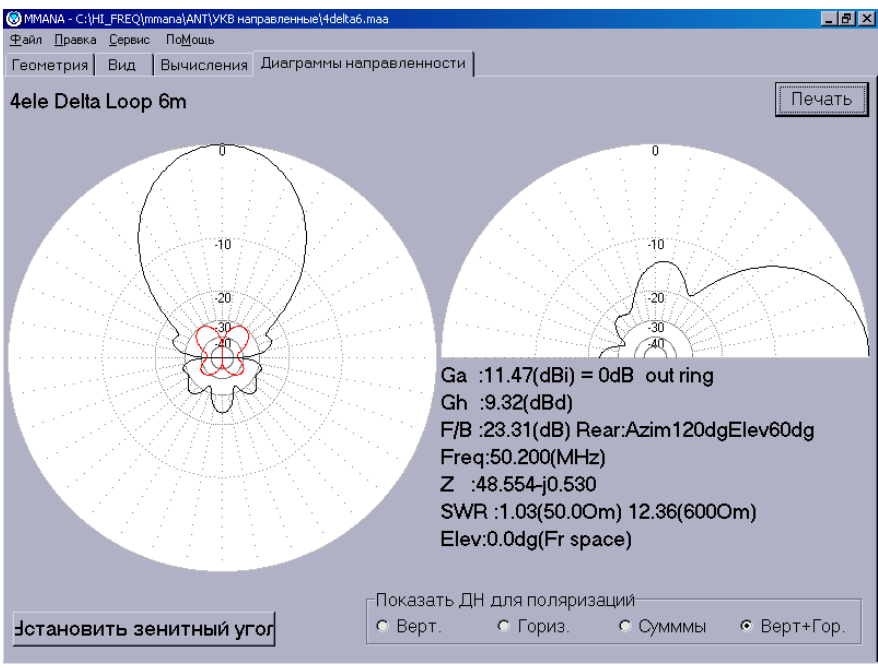

Рисунок - 5

2.6 Меню «Правка провода»

Вернемся в закладку «Вычисления». Узнав все данные антенны, обычно возникает желание чего-нибудь в ней подправить. Конечно, это можно сделать, вернувшись в закладку «Геометрия» и изменяя вручную координаты проводов, но путь этот громоздок и весьма трудоемок. Гораздо проще нажать кнопку «Правка провода» и вызвать окно, которое представляет собой мощный CAD-редактор, позволяющий наглядно редактировать антенну одной только мышью.

В открывшемся окне (рисунок 6) имеются четыре закладки с очевидным назначением — вид антенны 3D и 2D в каждой из трех плоскостей. В трех последних случаях для облегчения проектирования на изображение накладывается координатная сетка с указанием масштаба.

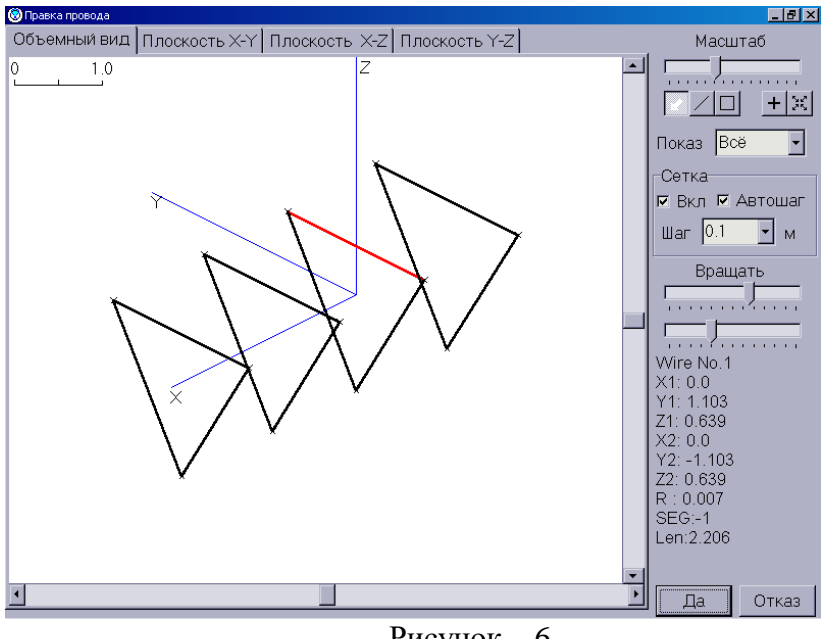

Рисунок – 6

Команды и кнопки. На правом поле окна, кроме очевидных движков «Масштаб» и «Вращать» (два движка — вокруг вертикальной и горизонтальной осей), имеются еще пять кнопок (сразу под движком «Масштаб») с пиктограммами. Первые три кнопки действуют только при выборе одной из закладок двухмерных видов (X-Y, Y-Z, Z-X) и устанавливают режим редактирования

• Первая кнопка (с наклонной белой стрелкой) включает режим перетаскивания правой кнопкой мыши существующих проводов. Щелчок — выделение провода (он при этом меняет цвет на красный), щелчок и удержание клавиши нажатой — перетаскивание провода. Причем, если вы возьмете в этом режиме край провода (совместив курсор с крестиком конца провода), то будет перетаскиваться только один его конец Если же вы возьмете середину провода, перемещаться будет весь провод параллельно исходному положению. Электрические соединения при этом не разрываются, т. е. будут перемещаться и концы тех проводов, которые электрически соединены с перемещаемым проводом.

• Вторая кнопка (с тонкой диагональной линией) включает режим рисования новых проводов. Щелкните в нужном месте правой кнопкой и, держа ее нажатой, нарисуйте провод.

• Третья кнопка (с квадратиком внутри) аналогична второй, но рисуется не один провод, а сразу квадрат или прямоугольник.

При всех перемещениях координаты начала и конца провода меняются не произвольно, а с выбранным шагом координатной сетки.

Следующие две отдельно расположенные кнопки относятся к управлению изображением, поэтому работают при выборе любой закладки изображения.

• четвертая кнопка (с плюсом внутри) устанавливает центр изображения на начало координат (X = 0, Y = 0, Z = 0).

• Последняя, пятая кнопка (с четырьмя стрелками по углам) устанавливает нормальный масштаб, помещая центр изображения на геометрический центр антенны.

В меню «Показ» имеется выбор трех строк первая строка — показ всех проводов антенны, вторая — показ только тех проводов, которые лежат в одной плоскости с выделенным, третья — показ только проводов, электрически соединенных с выделенным.

В окне «Сетка» устанавливаются параметры координатной сетки. Кроме очевидных флага «Вкл» и меню «Шаг», имеется флаг «Автошаг», который, будучи включен, обеспечивает автоматическое изменение шага координатной сетки при смене масштаба изображения.

Под движками «Вращать» при выделении провода появляется его полное описание, включая его длину.

Команды всплывающего меню. Под правой кнопкой мыши имеется обширное всплывающее меню. Первые три его команды очевидны и устанавливают центр изображения на выбранное место, антенну или начало координат. Очевидны также команды «Отменить последнее действие» и «Удалить провод» (выделенный). Остальные команды:

• «Запомнить этот экран как», с последующим выбором «А, В, С», позволяет сохранить в памяти особо понравившийся вам вид, с тем чтобы не потерять его при последующем редактировании.

• «Вызвать из памяти экран», с последующим выбором «А, В, С», — обратное предыдущему действие.

• «Описание провода» вызывает уже известное нам окно подробного описания провода.

• «Установить центр провода на начало координат» — перемещает провод так, что его центр оказывается точно на середине ближайшей оси координат.

• «Разделить провод на», с последующим выбором «2...10», — разрезает провод на выбранное число электрически соединенных кусков.

• «Соединить с концом ближайшего провода» — устанавливает электрический контакт.

• «Разорвать соединение» — разрывает электрическое соединение, позволяя перемещать провод отдельно.

• «Установить начало сетки на», с последующим выбором, — позволяет привязать начало координатной сетки к выбранной точке.

2.7 Меню «Правка элемента»

В этом меню объектом правки служит не отдельный провод, а элемент — несколько соединенных между собой электрических проводов. Например, одна рамка многоэлементного квадрата или один из диполей Яги.

Закладка «Параметры». Выводит таблицу основных параметров каждого элемента. Активный элемент подсвечен красным. Столбцы в этой таблице (по порядку):

1. форма и расположение элемента.

2. Расстояние между элементами считая либо от дальнего элемента, либо от активного (выбирается соответствующим флагом внизу).

3. Ширина элемента.

4. Высота элемента.

5. Длина (для электрически разомкнутого, например, диполя) или периметр (для электрически замкнутого, например, квадрата) элемента.

6. Радиус в миллиметрах.

7. Seg. -разбиение на сегменты.

8. Количество проводов в элементе.

Размерность величин в столбцах 2...5 (в метрах или в длинах волн) выбирается установкой соответствующего флага внизу.

Во всплывающей в этой таблице под правой кнопкой мыши меню, кроме очевидных команд «Удалить», «Добавить», «Печать этой таблицы», имеются следующие:

• «Калькулятор» — вызов стандартного Win калькулятора.

• «Округлить величины до» с последующим выбором «2, 3, 4 знаков» — округляет излишне длинные значения после запятой (это удобно, если в процессе редактирования или оптимизации получились слишком много цифр после запятой). • «Поиск и замена» — позволяет заменить значение координаты на новое, причем по выбранным осям. Специальный флаг позволяет менять и зеркальные значения (удобно для симметричных антенн).

• «Установки комбинированного провода» — то же самое меню, которое описано в разделе «Закладка «Геометрия» описание проводов» (предыдущая часть описания).

• «Изменить форму элемента», всплывающее под этой командой большое меню позволяет изменить форму элемента на треугольник, квадрат, ромб, восьмиугольник, линию и на фигуры более сложной формы, причем в любой плоскости и без изменения резонансной частоты элемента! Например, преобразование двухэлементной Яги в двойной квадрат производится несколькими движениями мышкой, занимая несколько секунд.

Закладка «Вид». Выбрав закладку «Вид», можно посмотреть на антенну после преобразования формы элемента. Интерфейс и команды этого окна уже описаны в предыдущей части статьи и не требуют дополнительных пояснений.

# 2.8 Меню «Оптимизация»

Вернемся в закладку «Вычисления». При настройки антенны вручную, часто приходится использовать численные способы оптимизации. После нажатия кнопки «Оптимизация» открывается соответствующее меню.

Окно «Параметры вычислений». В этом окне надо объяснить компьютеру, что же именно вы хотите получить в результате оптимизации от антенны, т. е. установить цели. Это делается семью движками, положением движка задается важность (удельный вес) данного параметра для вас. Крайнее левое положение движка — параметр для вас совсем не важен, крайнее

правое — максимально важен. Назначение движков «F/B», «Gain», «КСВ» очевидно, остальных приведено ниже.

• Движок «Верт. угол» подразумевает максимально низкий вертикальный угол максимума излучения.

• Движок «jX» — минимальную реактивную часть входного сопротивления антенны.

• Движок «Согласование» — оптимальное согласование под специально заданный импеданс.

• Движок «Ток» — минимум или максимум тока в заданной точке.

Кнопка «Установки цели». Выводит меню детальных установок цели. В закладке «Цель» задаются:

• В окне «Допустимый максимум» устанавливаются максимальные величины Gain, F/B, jX, KCB, достижение которых будет считаться конечным результатом.

• В окне «Согласование» выбирается тип согласования или устанавливается выбранный импеданс, под который будет производиться согласование. Это окно задает параметры для движка «Согласование» предыдущего раздела.

• В окне «Цель тока» устанавливается, в какой точке минимума или максимума тока надо достичь. Это окно задает параметры для движка «Ток» предыдущего раздела.

В закладке «Установки» задаются:

• Окно «Направление тыла для F/B». ММАNA при подсчете отношения F/B берет уровень излучения не только точно назад, а в некотором, задаваемом в этом окне угловом диапазоне. В данном меню устанавливается угловой диапазон, и излучение назад считается по наибольшему уровню в этом диапазоне. Установленный по умолчанию «Азимут» 120 град. означает, что излучением назад будет считаться все в азимуте от 120 до 240 град. (180±60). Аналогично «Элевация» 60 град. — это диапазон вертикальных углов от 0 до 60 град. • Окно «Стандартное Z» устанавливает Z, при котором КСВ = 1, можно даже установить комплексное Z! Кнопка «Установить Z для hairpin согл.» позволяет установить Z для случая использования согласующе-симметрирующего устройства в виде U-образной шпильки (hairpin match). При нажатии этой кнопки программа в открывающемся окне просит ввести волновое сопротивление кабеля (оно должно быть больше активной части Z, иначе такое согласование невозможно) и затем автоматически подсчитывается необходимая реактивная часть Z антенны.

Кнопка «Источники по диапазонам». Выводит таблицу установки разных источников по разным диапазонам. Это бывает необходимо при оптимизации многодиапазонной антенны, питаемой в разных точках, например, трехдиапазонного двойного квадрата, у которого три кабеля питания, т. е. рамка каждого диапазона питается отдельно.

При описании в этой таблице мест расположения трех источников на три разные частоты в трех разных проводах оптимизация будет идти поочередно по каждому из источников.

Изменяемые параметры. Теперь, когда вы установили, к какой цели стремиться, объясните компьютеру, изменением каких параметров это надо сделать. Другими словами — что в конструкции антенны можно менять и в каких пределах. Для этого имеется таблица «Изменяемые параметры» со следующими столбцами (значения можно устанавливать вручную):

• Первый — тип изменяемого параметра. Щелкнув в этом столбце левой кнопкой мыши, увидите первое всплывающее меню, из которого этот тип выбирается.

• Второй — номер (провода, источника, нагрузки, элемента) в соответствии с их нумерацией в закладке «Геометрия».

• Третий — что именно вы хотите менять в выбранном в первом столбце типе. Щелкнув в этом столбце левой кнопкой

мыши, увидите второе всплывающее меню, в котором выбирается конкретный параметр для изменения.

- Четвертый кооперация (совместная оптимизация).
- Пятый шаг изменения величины.
- Шестой минимальное значение величины.
- Седьмой максимальное значение величины.
- Восьмой исходное (нынешнее) значение величины.

#### Команды первого всплывающего меню.

• «Провод» — в метрах. Не забудьте установить во втором столбце, какой именно провод вы хотите оптимизировать. Щелкнув левой кнопкой мыши на третьем столбце строки, описывающей провод, во втором всплывающем меню выберите, какие именно координаты (XI, Y1, Z1, X2, Y2, Z2) провода или его радиус (в мм) будут изменяться.

• «Провод (полярные координаты)» — то же самое, но в полярных координатах.

• «Элемент» — устанавливает оптимизацию на элемент. Номер элемента можно посмотреть в меню «Правка элемента». Щелкнув левой кнопкой мыши на третьем столбце строки, описывающей элемент, из очень обширного всплывшего второго меню можно выбрать, какие именно параметры элемента будут оптимизированы.

• «Нагрузка» Щелкнув левой кнопкой мыши на третьем столбце строки, описывающей нагрузку, из всплывшего второго меню можно выбрать тип нагрузки для оптимизации: «L или R», «С или jX»

- «Высота над землей» в метрах.
- «Частота» в МГц.

• «Источник». Щелкнув левой кнопкой мыши на третьем столбце строки, описывающей источник, из всплывшего второго меню выберите напряжение (в вольтах) или фазу (в градусах), которые вы хотите оптимизировать. • «Интервал в стеке» — в метрах. Команда активна только в случае, если оптимизируемая антенна представляет собой стек (создана командой «Создать стек для расчетов» в меню «Правка» — «Сделать стек»).

Надо отметить, что строк изменяемых параметров в таблице может быть столько, сколько параметров необходимо менять. Например, можно вписать несколько строк «Элемент», в каждой из них установив (из меню под левой кнопкой в третьем столбце) свои параметры (Интервал, Позиция, Ширина, и т. д.). И/или вписать несколько строк «Провод», в каждой из них установив изменение одного параметра (например, в первой — X2, во второй — Y2, в третьей — R, и т. д.). Здесь следует быть внимательным, чтобы ошибочно не задать изменение несуществующих или взаимоисключающих параметров, иначе процесс оптимизации не начнется.

Команды третьего всплывающего меню. Под правой кнопкой мыши в таблице всплывает меню общего редактирования таблицы. Его команды (кроме очевидных «Удалить эту строку», «Вставить строку», «Удалить все»):

• «Установка общего шага» — задает общий шаг изменения линейных размеров во всей таблице.

• «Совместные установки на элемент» — установка совместного изменения параметров одного элемента.

• «Авто совместное изменение параметров» — установка совместного изменения параметров одного провода.

Установки совместного изменения (кооперации). Устанавливается цифрой в четвертом столбце таблицы «Изменяемые параметры».

• 0, установленный по умолчанию, означает, что параметр, описываемый данной строкой, изменяется независимо от остальных. • 1 — изменять параметр совместно с описанным в первой строке таблицы (вместо 1 может быть любое целое число номер строки в таблице «Изменяемые параметры»).

• -1 (или 2, 3, 4...) изменять параметр совместно с зеркальным (отрицательным) значением параметра, описанного в первой (2-й, 3-й, 4-й...) строке таблицы.

• 1\*0.5— изменять параметр совместно с описанным в строке 1, но с коэффициентом 0.5. Могут быть и иные математические выражения, например, 2+1.5—изменять параметр в соответствии с описанным в строке 2, но со сдвигом 1,5.

Таким образом, потратив время на заполнение таблицы «Изменяемые параметры», вы можете совершенно определенно указать компьютеру, что и в каких пределах ему позволено менять при оптимизации.

Другие команды меню «Оптимизация». Флаг «Не цель» (простое сканирование) включает режим последовательного перебора параметров, установленных в таблице «Изменяемые параметры», без достижения цели, описанной в окне «Параметры вычислений».

Кнопка «Все элементы» — под ней открывается окно «Выбор вариации элемента», в котором наглядно можно установить совместные изменения желаемых размеров. В результате происходит запись необходимых строк в таблицу «Изменяемые параметры».

Флаг «разрешение 2 градуса» снижает точность расчета ДН до шага в 2 градуса (иначе 1 градус), что ускоряет вычисления, но может привести к неточностям при расчете остронаправленных УКВ антенн.

Флаг «показывать журнал» позволяет наблюдать на экране шаги оптимизации в реальном времени.

Ну и наконец, кнопка «Старт» запускает процесс оптимизации. Если вы включили предыдущий флаг, то можете выбирать любую из закладок «Вид», «Вычисления», «Диаграммы направленности» и наблюдать, как меняется антенна и ее параметры в процессе оптимизации. Если необходимо остановить процесс оптимизации до его завершения, то для этого достаточно дважды нажать левую клавишу мыши на кнопке «Оптим. идет» в меню «Геометрия». С некоторой задержкой (на завершение вычислений в текущей точке) оптимизация будет остановлена.

По окончании процесса оптимизации в появившемся окне вам будет предложено сохранить шаги оптимизации. Если вы ответите «Да», то программа сохранит файл \*.mao, который можно будет отдельно изучать в дальнейшем.

Обзор шагов оптимизации. После проведения оптимизации в закладке «Вычисления» становится активна кнопка «Обзор шагов оптимизации», которая выводит окно просмотра. В нем выводятся: установки цели (в заголовке, в виде процентной важности каждого параметра), таблица с основными параметрами антенны для каждого из последних 128 шагов оптимизации и ДН в обеих плоскостях для выделенной курсором строки таблицы. В строке «Порядок» можно выбрать параметр, по возрастанию которого расположатся строки в таблице.

2.9 Команды главного меню «Файл»

Во всех командах главного меню «Файл» быстрые клавиши обозначены большими подчеркнутыми буквами.

Файлы, в которых сохраняется описание антенны, имеют расширение \*.maa, и к ним относятся очевидные команды «Новый», «Открыть», «Сохранить», «Сохранить как».

«Комментарии» — отрывает окно создания и/или редактирования произвольного текстового комментария.

Файлы, в которых сохраняются ДН и рассчитанные параметры антенны имеют расширение \*.mab, и к ним относятся команды «Открыть ДН», «Сохранить ДН» (последняя активна только после проведения расчетов, как «Вычисления» — «Пуск»).

Файлы, в которых сохраняются таблицы оптимизации, имеют расширены \*.mao, к ним относятся команды «Открыть табл. оптимизации», «Сохранит табл. оптимизации» (последняя активна только после проведения оптимизации).

Последняя группа команд этого меню относится к созданию файлов-таблиц (\*.csv, просмотр — в Excel) со всевозможными параметрами антенны Команды этой группы:

• «Таблица токов» — создает таблицу, в которой приведены параметры тока (амплитуда, фаза, реальная и мнимая части), в каждом из сегментов расчета.

• «Параметры таблицы напряженность полей» — в открывшемся окне указываются мощность ТХ, и координаты той части пространства, в которой вы хотите вычислить напряженности полей (например, вашего дома). В таблице будут приведены напряженности электрического и магнитного полей в интересующем вас пространстве.

• «Параметры таблицы углы/усиление» — в открывшемся окне указываются диапазоны азимутальных и вертикальных углов, в которых вы хотите вычислить усиление антенны.

• «Таблица F/KCB/Gain/Z» — в открывшемся окне указывается диапазон частот, в которых вы хотите вычислить указанные в названии параметры. Есть возможность сделать это со включенным СУ (установкой флага). Если вы, находясь в закладке «Вычисления», в меню «Графики» нажмете кнопку «Записать F в табл KCB/Gain/Z», то установленный в этом меню частотный диапазон будет автоматически использован для создания рассматриваемой таблицы.

2.10 Команды главного меню «Правка»

Очевидные команды — «Удалить», «Добавить». Команды «Поиск и замена», «Установки комбинированного провода»,

«Подвинуть», «Описание провода» — полностью совпадают с командами всплывающего меню закладки «Геометрия». Остальные команды:

• «Установить параллельно», с последующим выбором «оси Х, У Z»— устанавливает выделенный провод или всю антенну параллельно выбранной оси.

• «Вращать», с последующим выбором «вокруг оси Х, У Z» на выбранную величину угла — поворачивает антенну вокруг выбранной оси.

• «Масштабирование» позволяет пересчитать антенну на другую частоту, указав новое значение частоты. Есть возможность менять масштаб только по выбранным осям.

• «Округлить цифры до» с последующим выбором «2, 3, 4, 5 знаков после запятой» — удаляет ненужные цифры. Удобно при выполнении предыдущей команды «Масштабирование», по-скольку при пересчете получается много знаков после запятой.

• «Сделать стек» — очень интересная функция. Позволяет из имеющейся антенны, используя ее как базовый элемент, создать стек. Для этого достаточно в открывшемся меню указать число этажей по горизонтали и по вертикали, а также желаемые расстояния между ними. Команда «Сделать стек для расчетов» устанавливает режим стека в расчетах и оптимизации. По команде же «Создать новую антенну с полным описанием проводов» в таблицу проводов (в закладке «Геометрия») записываются координаты всех проводов стека. Антенна при этом считается не стеком, а сложной, состоящей из множества проводов, поэтому опция оптимизации интервала стека будет неактивна.

• «Открыть временные условия» — черновик, открыв который можно делать любые эксперименты с антенной, не опасаясь потерять исходные данные Его удобно использовать, если вы переделываете уже имеющийся в папке ...\ANT файл, который вам не хотелось бы потерять (а сделать это очень легко, если случайно дать команду «Сохранить» после неудачного преобразования антенны).

• «Вернуться из временных условий» — возврат к исходному состоянию.

• «Вернуться к условиям до оптимизации» — если результаты оптимизации вас не порадовали, используйте эту команду для возврата к началу.

• «Правка провода» — то же самое, что в меню «Правка провода».

• «Правка элемента» — то же самое, что в меню «Правка элемента».

2.11 Команды главного меню «Сервис»

• «Сравнить» — это меню позволяет объективно сравнивать разные антенны — их ДН и основные параметры. Если вы попадаете в него после расчета своей антенны (закладка «Вычисления» — кнопка «Пуск»), то увидите ДН и характеристики своей антенны. Кнопкой «Открыть \*.mab файл» вы можете вызвать ДН и характеристики другой антенны (заранее сохраненные в \*.mab файле, как описано ранее) и увидеть их наложенными друг на друга.

• «Калькулятор» — вызов стандартного Win калькулятора.

• «Оптимизация» — то же самое, что и в меню «Оптимизация».

• «Обзор шагов оптимизации» — то же самое, что описано выше.

2.12 Меню «Сервис и установки»

Это меню, позволяет выполнять целый ряд смежных с антенными ВЧ расчетов. Может использоваться совершенно независимо от основной программы.

Закладка «Контур». Расчет всех параметров LCконтура, длины волны и наиболее употребляемых в антенной технике размеров, кратных длине волны.

Закладка «L». Конструктивный расчет однослойной цилиндрической катушки. Выберите в окне «Вычислить» необходимый параметр и заполните поля исходных данных.

Закладка «СУ на LС». Расчет Г-образного СУ на LC. В левых полях введите комплексное  $Z_{BX}$ , антенны и частоту настройки (по умолчанию туда подставляются параметры из расчета последней антенны). В правом поле введите волновое сопротивление линии передачи (по умолчанию 50 Ом). В середине появится схема СУ с указанием номиналов и реактивных сопротивлений элементов. В окне «Вид» можно выбрать желаемую конфигурацию схемы СУ.

Закладка «СУ на линиях 1». Это меню состоит из двух независимых окон.

• Верхнее «Согласование и трансформация одним отрезком линии» позволяет наглядно рассчитать трансформацию импедансов отрезком длинной линии. В правых полях устанавливается импеданс источника  $R_i$ , в левых нагрузки  $Z_l$  (по умолчанию туда подставляются параметры из расчета последней антенны), в среднем окне (стилизованном под изображение отрезка кабеля) –параметры линии. При ручной смене любого из введенных параметров остальные меняются автоматически. Тут же рассчитывается КСВ в данном отрезке линии.

• Нижнее «Согласование двумя последовательными отрезками линий» рассчитывает малоизвестное, но весьма интересное согласование двумя отрезками линий с разным волновым с сопротивлением. Интерфейс очень близок к предыдущему окну, только окон с параметрами линий два. Введите справа R<sub>i</sub>, слева –  $Z_l$  (по умолчанию туда подставляются параметры из расчета последней вашей антенны), а в два средних окна волновые сопротивления имеющихся в наличии линий (по умолчанию 50 и 75 Ом в ручную можно установить любые другие), и нажмите кнопку «Настроить» программа вычислит необходимую длину (электрическую, без учета коэффициента укорочения) каждой из линий. При этом в верхнем окне «Согласование и трансформация одним отрезком линии» автоматически подставятся данные о первом из рассчитанных отрезков с индикацией КСВ в нем и импеданса на его выходе. Рекомендуется использовать это окно имея два отрезка кабелей 50 и 75 Ом, часто удается согласовать антенну.

Закладка «СУ на линиях 2». Рассчитывается классическое согласование двумя шлейфами из двухпроводной линии. В левом окне устанавливается импеданс  $Z_L$  (по умолчанию туда подставляются параметры из расчета последней антенны), в среднем – волновое сопротивление и коэффициент укорочения двухпроводной линии, из которой делаются шлейфы; в левом – частота согласования и необходимое сопротивление  $Z_i$ , которое надо получить в результате согласования Нажмите кнопку «Настроить» — в графическом окошке слева появится рисунок, показывающий схему согласования, а в двух нижних окошках два варианта (для некоторых  $Z_I$  и  $Z_i$  возможен только один вариант) согласования с указанием длин шлейфов.

Закладка «L, C из линии». Рассчитывает емкости и индуктивности, изготовленные из коаксиального кабеля или двухпроводной линии. Достаточно указать желаемую величину L или C и выбрать из списка тип кабеля или задать вручную его параметры. Конечно, большинство кабелей в списке японские, но их параметры (см. правое поле, где даны их волновое сопротивление и коэффициент укорочения) весьма близки к большинству распространенных кабелей, есть и известный в СНГ RG58. Верхние четыре строки списка соответственно — ручная установка параметров кабеля, воздушная линия 600 Ом, воздушная линия 450 Ом, двухпроводная линия в пластике 300 Ом.

Закладка «Установки». Меню общих установок программы.

• Окно «Направление тыла для F/B» — то же самое, что описано в разделе «Кнопка «Установка цели».

• «Зенитный угол в св. пространстве» устанавливает вертикальный угол для ДН в свободном пространстве или нулевым, или соответствующим максимальному излучению.

• «Показывать токи, учитывая фазу» — при выборе этой опции на закладке «Вид» (см. п. 5.) токи будут отображены с учетом их фазы.

• Окно «Стандартное Z» и кнопка «Установить Z для hairpin согл.» то же самое, что описано в разделе «Кнопка «Установка цели».

• «Последние файлы» — устанавливает количество отображаемых в меню «Файл» последних использованных файлов. При отсутствии флага в поле «только МАА файлы» будут показываться не только файлы с \*.maa, но и \*.mab, и \*.mao.

• «Максимум сегментов». Установка максимального числа сегментов. Необходимый объем ОЗУ: для 1024 точек — 8 М, для 2048 — 32 М, для 4096 —128 М, для 8192—512 М.

2.13 Команды главного меню «Помощь»

Имеется краткая информация о программе, номера версий, а также ссылка на сайт JE3HHT (сайт на японском языке). Файлов помощи в этом меню нет, читайте описание в[1-4], в ней самое полное описание MMANA. Ссылка «Читать append.txt» выводит справочную таблицу параметров земли (диэлектрическая проницаемость и проводимость для различных случаев). В папке ...\ANT имеется более сотни файлов \*.maa интересных готовых антенн.

• Простые однодиапазонные KB антенны: Colinea, Pd20, Dp160, Dp160d, Dp20, Gp40, Gp40s, Loop20, Loop20c, Vert20, Vert20m, Vert53, Vert58, Windom.

• Укороченные KB антенны: Sloper, Trihat, Vdp40, Vdp40b, Vdp40c.

• Апериодические антенны: Ewe, Beverage, Beverage200, Rhombic, T2fd, Vbeam.

• Магнитные рамки: Magloop20m, Magloop2, Magloopc, Magloopm.

• Многодиапазонные KB антенны: G5rv, Dbidp, Mcqm, Multdp, Multdph, Multdphw, Shoebox.

• Многоэлементные KB антенны: 2сq, 2delta, 2el20, 2elvp15, 2elvp20, 3el20, 4el20, 4el20hm, 5el20, 6et10, Dual2el, Lazy-h, Lpda, Lpds15m, M2cq, M2cqw, Xq

• Антенны с активным питанием: Hb9cv, Hb9cvh, Hb9cvw, ZI20.

• Стеки: 4x12, 4x3el20, Syack20.

• Фидеры: Feeder — очень интересный пример, показывающий, как можно смоделировать линию питания антенны.

• Простые УКВ антенны, 6skydoor, cr2.maa, GP144-435, Hentenna, Twinloop.

• Многоэлементные УКВ антенны: 12сq430, 12el23cm, 12el430, 3dq6, 3hent, 4delta6, 5cq2, 5eltwin, 6el6mw, 7el6m, 8el2mw, 8et6m, Sq6m.

3. Расчетное задание

1. Руководствуясь п. 2.2 – 2.3, 2.6 – 2.7, создайте графическое описание антенны «волновой канал» (рисунок 7) без СУ для своего варианта.

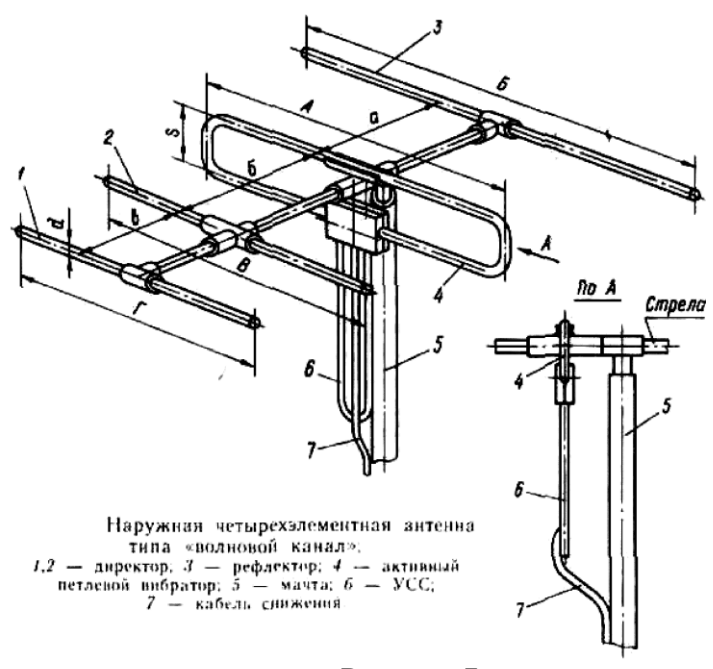

Рисунок 7

Вариант задания соответствует номеру телевизионного канала приведенного в таблице 2. Зарисовать эскиз антенны в отчет, с указанием ее размеров.

| Каналы | Размеры, мм |     |     |     |     |    |    |   | Частота ка- |
|--------|-------------|-----|-----|-----|-----|----|----|---|-------------|
|        | А           | Б   | В   | Г   | a   | б  | В  | S | нала, МГц   |
| 1      | 274         | 313 | 249 | 247 | 120 | 70 | 68 | 9 | 52.9        |
|        | 0           | 0   | 0   | 0   | 0   | 0  | 0  | 0 |             |
| 2      | 233         | 265 | 210 | 205 | 102 | 60 | 58 | 9 | 62.415      |
|        | 0           | 0   | 0   | 0   | 0   | 0  | 0  | 0 |             |
| 3      | 176         | 201 | 160 | 157 | 760 | 45 | 43 | 8 | 80.434      |
|        | 0           | 0   | 0   | 0   |     | 0  | 0  | 5 |             |
| 4      | 160         | 185 | 145 | 143 | 700 | 40 | 40 | 8 | 88.440      |
|        | 0           | 0   | 0   | 0   |     | 5  | 0  | 5 |             |
| 5      | 149         | 169 | 133 | 130 | 640 | 39 | 37 | 8 | 96.445      |
|        | 0           | 0   | 0   | 5   |     | 0  | 0  | 0 |             |
| 6      | 750         | 850 | 730 | 710 | 300 | 20 | 45 | 8 | 178.470     |
|        |             |     |     |     |     | 0  | 0  | 0 |             |
| 7      | 690         | 840 | 680 | 670 | 290 | 20 | 45 | 8 | 186.472     |
|        |             |     |     |     |     | 0  | 0  | 0 |             |
| 8      | 680         | 800 | 660 | 660 | 290 | 20 | 44 | 8 | 194.473     |
|        |             |     |     |     |     | 0  | 0  | 0 |             |
| 9      | 660         | 760 | 640 | 610 | 290 | 16 | 43 | 7 | 202.474     |
|        |             |     |     |     |     | 0  | 0  | 5 |             |
| 10     | 605         | 700 | 610 | 610 | 260 | 19 | 43 | 7 | 210.475     |
|        |             |     |     |     |     | 0  | 0  | 0 |             |
| 11     | 580         | 690 | 580 | 580 | 260 | 19 | 39 | 7 | 218.476     |
|        |             |     |     |     |     | 0  | 0  | 0 |             |
| 12     | 560         | 670 | 560 | 560 | 245 | 25 | 38 | 7 | 226.477     |
|        |             |     |     |     |     | 0  | 5  | 0 |             |

Таблица – 2

2. Провести моделирование созданной антенны с целью получения основных её характеристик (п. 2.4-2.5):

- ДН для любых 3-х частот каналов включая основной, при этом определить сопутствующие характеристики (коэффициент усиления, входное сопротивление, КСВ, отношение максимумов излучения вперед/назад). Полученные ДН зарисовать с указанием необходимых параметров.

- Построить ДН на основной частоте для различных высот подъема антенны над землей. Сравнить ДН для одной из частот для случаев реальной и идеальной земли (параметры реальной земли выбрать по собственному усмотрению). Зарисовать получившиеся ДН.

- Построить график КСВ для его максимального значения равным 5 и определить полосу пропускания антенны, где КСВ меньше 2. Зарисовать полученный график.

- Построить график входного сопротивления для диапазона частот ± 4 канала от основного. Полученные данные занести в отчет.

3. Оценить влияние на коэффициент усиления материала из которого изготовлена антенна (п. 2.4). Занести полученные результаты в таблицу.

4. Рассчитать любое согласующее устройство для созданной антенны (п. 2.12). Привести в отчете его параметры и зарисовать схему подключения. Волновое сопротивление кабеля принять равным 75 Ом.

Отчет по работе должен содержать результаты выполнения пунктов задания с комментариями по каждому из них.

4. Контрольные вопросы

1. Какой численный метод положен в основу программы?

2. Можно ли при помощи данной программы рассчитывать апертурные антенны, если их поверхности выполнить в виде частых сеток?

3. Какие основные возможности программы MMANA?

4. На что влияют параметры DM1, DM2, SC, EC?

5. Если антенна приёмная, как обозначить место подключения кабеля?

6. Как влияет на ДН параметры земли?

7. Чему равно КПД антенны при уровне КСВ = 2?

8. Какие согласующие устройства может рассчитывать программа?

9. Что такое коэффициент усиления антенны?

10. Какое преимущество дает режим вычисления «в лямбдах»?

# БИБЛИОГРАФИЧЕСКИЙ СПИСОК

1. Гончаренко И. Программа моделирования антенн ММАNA // Радио. - 2001. - № 6. С. 69-71.

2. Гончаренко И. Программа моделирования антенн ММАNA // Радио. - 2001. - № 7. С. 64-66.

3. Гончаренко И. Программа моделирования антенн ММАNA // Радио. - 2001. - № 8. С. 66-67.

4. Гончаренко И. Программа моделирования антенн ММАNA // Радио. - 2001. - № 9. С. 64-66.

# МЕТОДИЧЕСКИЕ УКАЗАНИЯ

к практическим занятиям по дисциплине «Проектирование устройств СВЧ и антенн» и «Электродинамика» для студентов направления 11.03.03 «Конструирование и технология электронных средств» и 12.03.01 «Приборостроение» очной и заочной форм обучения

Составители: Самодуров Александр Сергеевич

Компьютерный набор Шерстюка О. И.

Подписано к изданию\_\_\_\_\_. Уч.-изд. л. \_\_\_\_\_.

ФГБОУ ВО «Воронежский государственный технический университет» 394026 Воронеж, Московский проспект, 14